## Brugermanual til DAKS-POS Kassesystem

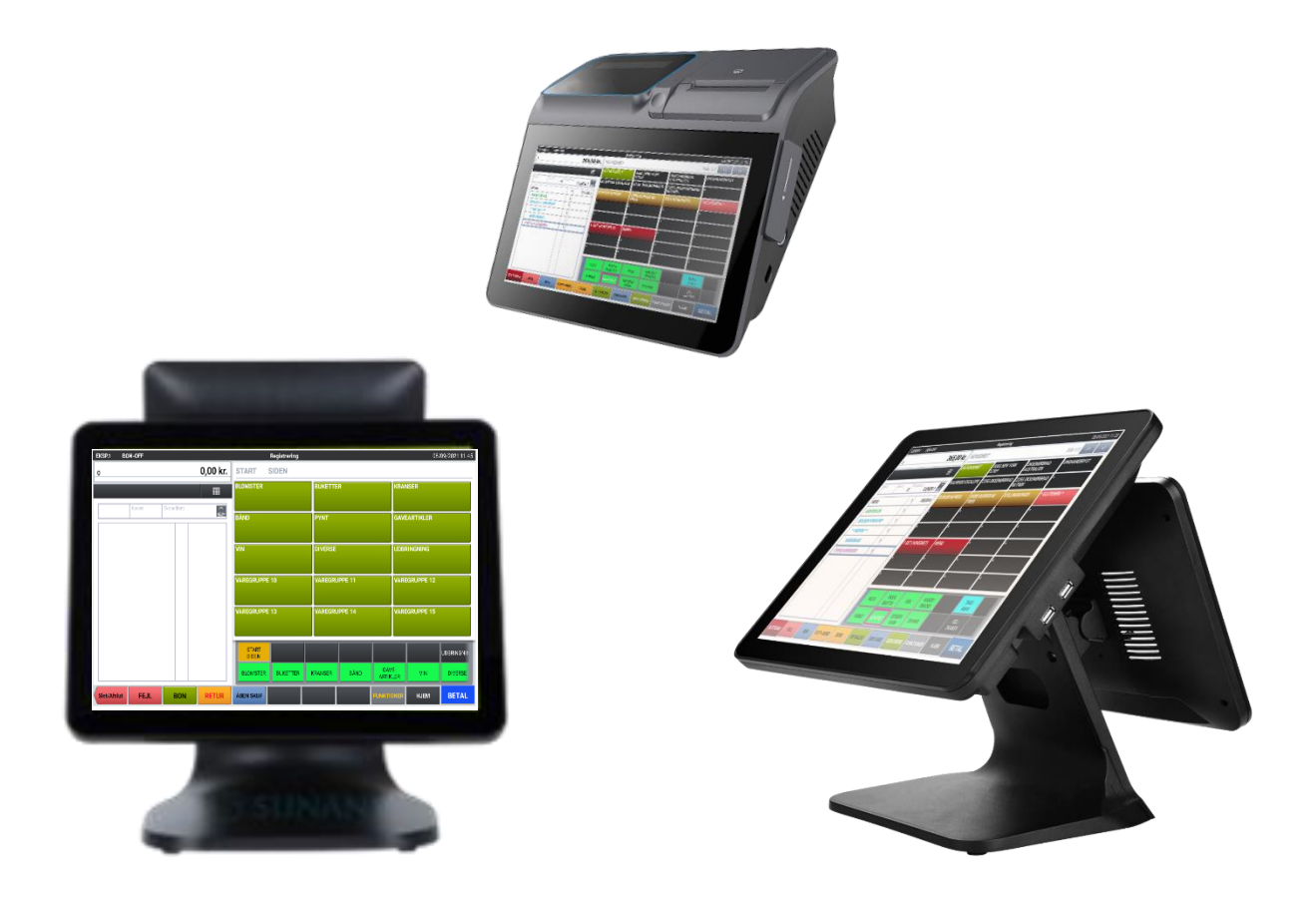

## Funktionssiden

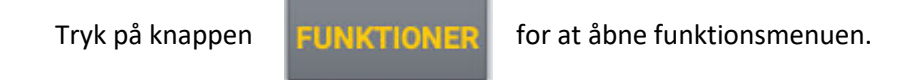

| Penge i Skuffe      | Registrerer penge der bliver lagt i skuffen, der ikke vedører salg.                                                                                      |
|---------------------|----------------------------------------------------------------------------------------------------|
| Penge ud af Skuffe  | Registrerer penge der tages ud af skuffen, der ikke vedrører returtransaktioner.                                                                         |
| Indbetal Regning    | Indbetaling af regning/faktura der er afsluttet på DEBET/REGNING.                                                                                        |
| Konto Nr.           | Salg på konto. Indtast kontonr. + varesalg + afslut på DEBET/REGNING.                                                                                    |
| Indbetal Konto      | Indbetaling fra debitor hvor varesalg er afsluttet på DEBET/REGNING.<br>Tast beløb fra regningen og afslut på den valgte betalingsform (Kontant, DK, MP) |
| Quick-support       | Genvej til fjernsupport - Kassen viser dit ID XXX XXX XXX. Oplyses til teknikker.                                                                        |
| Kundedisplay On/Off | Har du kassesystem med LCD kundedisplay skal du trykke på Kundedisplay on/off<br>før du kan benytte Quick-support, som beskrevet i forrige punkt.        |
| Drikkepenge         | Registrering af drikkepenge, der lægges i pengeskuffen.<br>Før Z-nulstilling tages dette beløb ud af skuffen via funktionen PENGE UD AF SKUFFE.          |

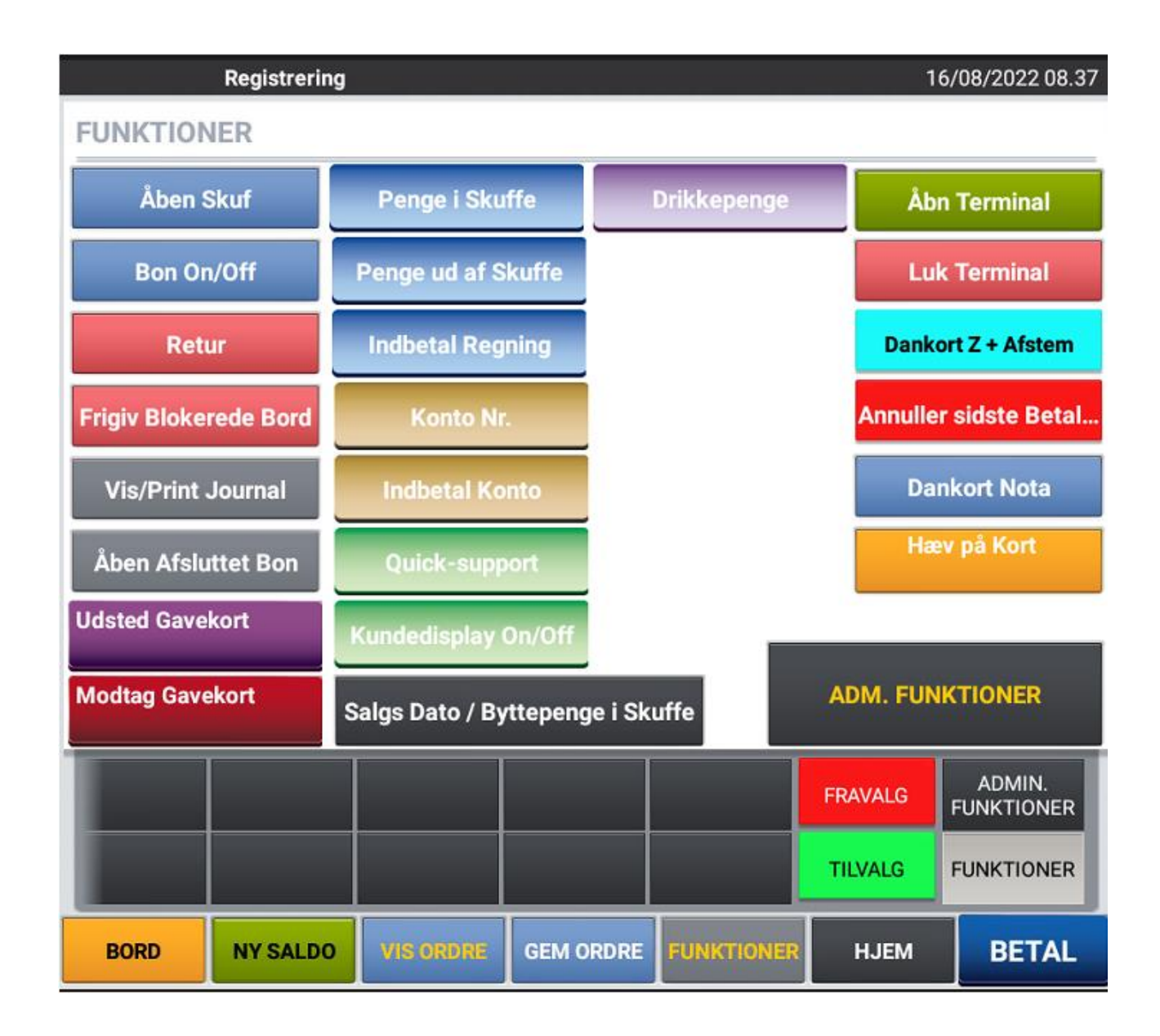

| Åben Skuf:              | Åbner pengeskuffe uden varesalg.                                                                             |
|-------------------------|----------------------------------------------------------------------------------------------------|
| Bon On/Off:             | Automatisk bon efter hver ekspedition eller kun når der trykkes BON.                                         |
| Retur:                  | Salg med omvendt fortegn. Tryk retur + vare = minusbeløb på bon.                                             |
| Frigiv blokerede borde: | Frigiver borde der er blokeret (Borde der er markeret med rød).                                              |
| Vis/Print Journal:      | Viser de enkelte boner der er afsluttet denne dag. Under "Funktioner" kan der vælges "Print den viste nota". |
| Åben afsluttet bon:     | Genåbning af afsluttet bon. Tast bonnr., fortsæt salg og afslut på ny.                                       |
|                         | Gammelt bonnr. Slettes og der oprettes et nyt.                                                               |
| Udsted Gavekort:        | Salg af gavekort (Hovedgruppen Gavekort Salg).                                                               |
| Modtag Gavekort:        | Gavekort retur (Hovedgruppen Gavekort Retur).                                                                |
| Åben Terminal:          | Åbning af Dankortterminalen.                                                                                 |
| Luk Terminal:           | Lukning af Dankortterminalen.                                                                                |
| Dankort Z + Afstem:     | Afstem og nulstil Dankortterminalen.                                                                         |
| Annuller sidste betal:  | Annullerer sidste dankorttransaktion.                                                                        |
| Dankort Nota:           | Print Dankortnota efter salg.                                                                                |
| Hæv på kort:            | Hæv beløb på kort uden varesalg (Tryk på knappen, gå til betaling og indtast                                 |
|                         | Beløb og afslut på DANKORT.                                                                                  |
| Admin. Funktioner:      | Genvej til Aflæs/Nulstil og programmeringssiden.                                                             |

## Salgs Dato / Byttepenge i Skuffe

Registrering af byttepenge/morgenbeholdning. Angiv Salgsdato og indtast morgenbeholdning/byttepenge, der lægges i kassen.

## Er salgsdato i dag vælges dette

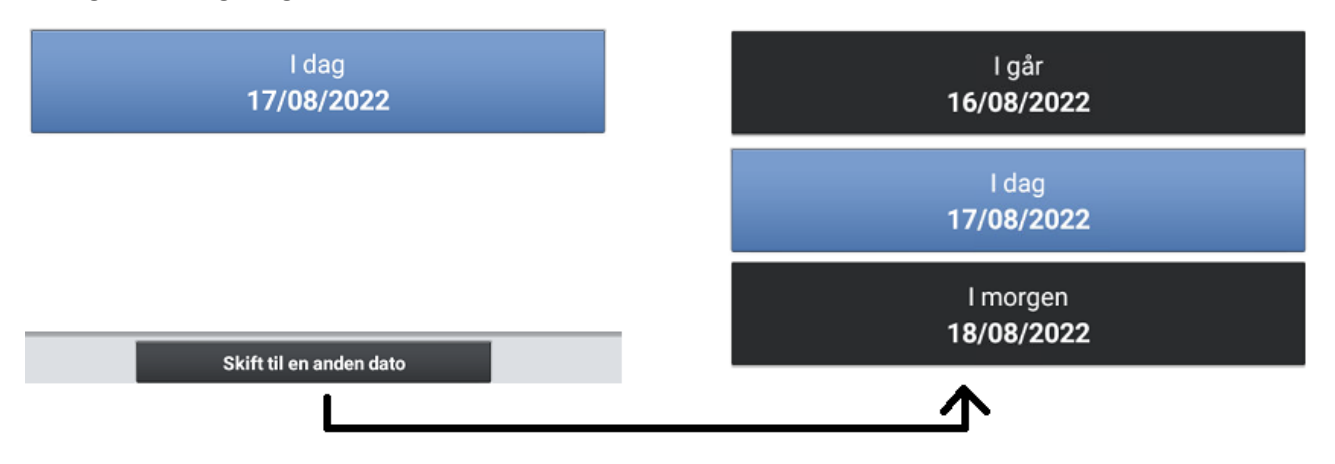

Der kan skiftes til i går / i morgen på "Skift til en anden dato".

Det kan bruges ifm. en aften Z-nulstilling, hvor der registreres, hvor meget der er taget ud af kontantbeholdningen til næste dags morgenbeholdning/byttepenge.

Efter Z-nulstillingen er udført kan der vælges "I morgen" og Morgenbeholdning/Byttepenge fra Z-strimmel godkendes – alternativt kan ny beholdning angives.

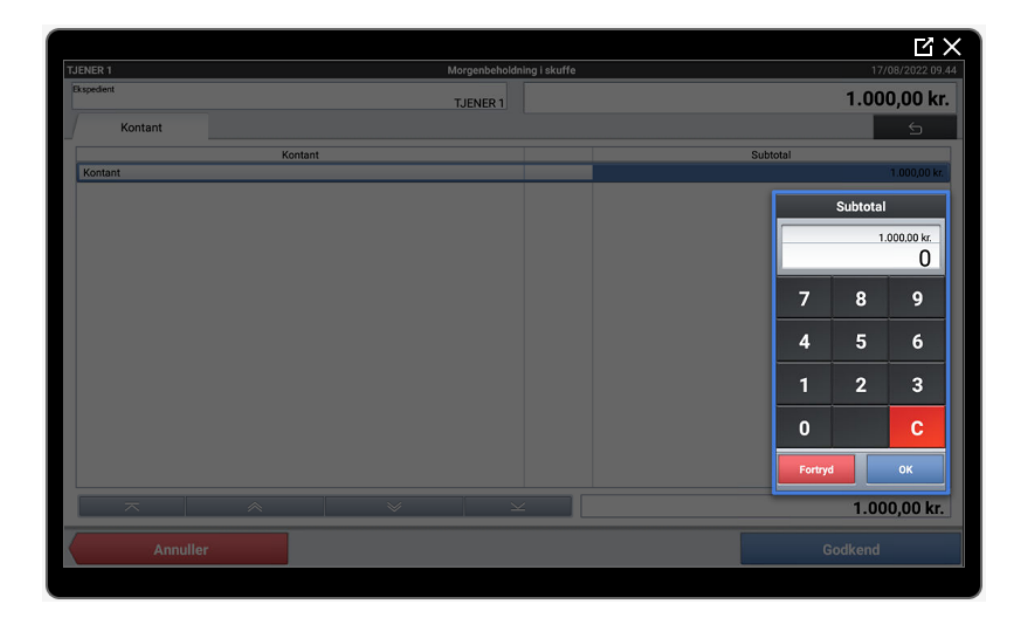

Her vises det beløb, der blev registreret som taget ud af kassen til morgenbeholdning på sidste Z-nulstilling af kassen.

Accepter dette beløb eller angiv et andet og tryk OK og GODKEND.

Der printes en bon ud med dato og morgenbeholdning. Denne lægges i skuffen og hæftes sammen med Z-nulstillingsbonen for dagen.

| DRW    | 01  |   |   |   |   |   | Т. | JEN | NE  | R  | 1 |      |     |         |
|--------|-----|---|---|---|---|---|----|-----|-----|----|---|------|-----|---------|
| 17/08/ | 202 | 2 |   |   |   |   |    | 0   | 9.5 | 55 |   |      |     | 000022  |
| Мо     | r g | e | n | b | e | h | 0  | 1   | d   | n  | i | n    | g   | i       |
| Kontan | t   |   |   |   |   |   |    |     |     |    | 1 | . 00 | 00, | ,00 kr. |